| Etapa | Área                    | Documentos                                                                                   | Ação                                                                                                    | Observações                                                                                                    | Formato                |
|-------|-------------------------|----------------------------------------------------------------------------------------------|----------------------------------------------------------------------------------------------------|----------------------------------------------------------------------------------------------------|------------------------|
| 1     | REQUERENTE              | Solicitação de Licença<br>por Motivo de<br>Afastamento do(a)<br>Cônjuge ou<br>Companheiro(a) | Cadastra Solicitação no sistema, anexa documentação<br>comprobatória (certidão de casamento ou declaração de<br>união estável firmada em cartório, ambos com data<br>anterior ao deslocamento; ato que determinou o<br>deslocamento do cônjuge ou companheiro; diploma de<br>mandato eletivo dos poderes Executivo ou legislativo<br>expedido pelo Tribunal Superior Eleitoral ou outro<br>documento oficial), assina o documento e indica a<br>assinatura de sua chefia imediata e do dirigente da área. A<br>solicitação é encaminhada à Seção de Ingresso e<br>Movimentação de Pessoal (SIMP). | O documento deve ser cadastrado com<br>natureza RESTRITA por conter informações<br>pessoais.                                                               | nato-digital           |
| 2     | SUGEPE/SIMP             | Processo                                                                                     | Recebe a Solicitação no sistema e realiza a análise da documentação. Caso esteja correta, autua o documento em processo.                                                                                                    | Caso apresente problemas, o documento será arquivado em pasta específica e o requerente comunicado por e-mail.                                             |                        |
| 3     | SUGEPE/SIMP             | Comprovante /<br>Despacho                                                                    | Insere comprovante (quitação de débitos) no processo e o<br>assina. Em seguida, cadastra Despacho no processo<br>contendo a minuta de Portaria e o assina. O processo é<br>encaminhado ao Gabinete da Reitoria.                                                                                                    | O formulário com a quitação de débitos é<br>enviado pelo Gabinete da SUGEPE por email<br>à SIMP.<br>Os comprovantes devem ser compilados num<br>único PDF. | PDF / nato-<br>digital |
| 4     | GABINETE DA<br>REITORIA | Despacho                                                                                     | Recebe o processo no sistema. Em seguida, realiza a<br>análise da documentação. Caso a solicitação seja deferida,<br>cadastra Despacho no processo contendo a referência da<br>Portaria de concessão da licença. Caso a solicitação seja<br>indeferida, cadastra Despacho no processo comunicando e<br>justificando o indeferimento. O processo é encaminhado à<br>SIMP.                                                                                                    | A Portaria de concessão da licença deve ser<br>cadastrada de forma avulsa no sistema e<br>publicada no Boletim de Serviços.                                | nato-digital           |
| 5     | SUGEPE/SIMP             |                                                                                              | Recebe o processo no sistema. Em seguida, realiza a análise do processo.                                                                                                    | Caso a Reitoria tenha indeferido ou sugerido<br>alterações na solicitação, o fluxo avança para<br>a etapa 10                                               |                        |

| 6  | SUGEPE/SIMP | Comprovante /<br>Despacho                    | Insere comprovante (extrato da publicação da Portaria de<br>concessão e o registro da licença no SIGEPE) no processo<br>e o assina. Em seguida, cadastra Despacho no processo e<br>o assina. O processo é encaminhado à Divisão de<br>Acompanhamento Funcional (DAF) para eventuais<br>registros funcionais. | A Portaria de concessão da licença é incluída<br>no AFD do requerente.                                                   | PDF / nato-<br>digital |
|----|-------------|----------------------------------------------|----------------------------------------------------------------------------------------------------|----------------------------------------------------------------------------------------------------|------------------------|
| 7  | SUGEPE/DAF  | Despacho                                     | Recebe o processo no sistema. Em seguida, cadastra<br>Despacho no processo e o assina. O processo é<br>encaminhado à Divisão de Pagamento e Benefícios (DPB)<br>para eventuais registros financeiros.                                                                                                    |                                                                                                    | nato-digital           |
| 8  | SUGEPE/DPB  | Comprovante                                  | Recebe o processo no sistema. Em seguida, insere<br>comprovante no processo com extrato (PDF) da ficha<br>financeira. O processo é encaminhado à SIMP.                                                                                                    | O comprovante com a ficha financeira<br>deve ser cadastrada com natureza<br>RESTRITA por conter informações<br>pessoais. | PDF                    |
| 9  | SUGEPE/SIMP |                                              | Recebe o processo no sistema. Em seguida, movimenta o processo para a pasta específica.                                                                                                    |                                                                                                    |                        |
| 10 | SUGEPE/SIMP | E-mail de Notificação                        | Insere E-mail de Notificação no processo com o<br>comprovante (PDF) do e-mail encaminhado ao requerente.<br>O processo é arquivado em pasta específica.                                                                                                    | Esta etapa ocorre caso a Reitoria tenha<br>indeferido ou sugerido alterações na<br>solicitação.                          | PDF                    |
|    |             |                                              | Nas hipóteses em que o requerente apresente pedido de recurso, seguir as etapas abaixo (11 a 19)                                                                                                    |                                                                                                    |                        |
| 11 | REQUERENTE  | Pedido de Recurso para<br>Assunto de Pessoal | Cadastra Pedido no SIPAC, assina o documento e o encaminha à SIMP.                                                                                                    |                                                                                                    | nato-digital           |
| 12 | SUGEPE/SIMP | Despacho                                     | Recebe Pedido de Recurso no sistema e realiza a juntada<br>do documento no processo de solicitação do requerente.<br>Em seguida, cadastra Despacho no processo contendo a<br>minuta de Portaria e o assina. O processo é encaminhado<br>ao Gabinete da Reitoria.                                             | O processo de licença do requerente é<br>localizado e desarquivado pela SIMP.                                            | nato-digital           |

| 13 | GABINETE DA<br>REITORIA | Despacho                  | Recebe o processo no sistema. Em seguida, reavalia a<br>solicitação de licença. Caso a solicitação seja deferida,<br>cadastra Despacho no processo contendo a referência da<br>Portaria de concessão da licença. Caso a solicitação seja<br>indeferida, cadastra o Despacho no processo comunicando<br>e justificando o indeferimento. O processo é encaminhado<br>à SIMP. | A Portaria de concessão da licença deve ser<br>cadastrada de forma avulsa no sistema e<br>publicada no Boletim de Serviços. | nato-digital           |
|----|-------------------------|---------------------------|----------------------------------------------------------------------------------------------------|----------------------------------------------------------------------------------------------------|------------------------|
| 14 | SUGEPE/SIMP             |                           | Recebe o processo no sistema. Em seguida, realiza a análise do processo.                                                                                                    | Caso o recurso seja indeferido, o fluxo<br>avança para a etapa 19.                                                          |                        |
| 15 | SUGEPE/SIMP             | Comprovante /<br>Despacho | Insere comprovante (extrato da publicação da Portaria de<br>concessão e o registro da licença no SIGEPE) no processo<br>e o assina. Em seguida, cadastra Despacho no processo e<br>o assina. O processo é encaminhado à Divisão de<br>Acompanhamento Funcional (DAF) para eventuais<br>registros funcionais.                                                               | A Portaria de concessão da licença é incluída<br>no AFD do requerente.                                                      | PDF / nato-<br>digital |
| 16 | SUGEPE/DAF              | Despacho                  | Recebe o processo no sistema. Em seguida, cadastra<br>Despacho no processo e o assina. O processo é<br>encaminhado à Divisão de Pagamento e Benefícios (DPB)<br>para eventuais registros financeiros.                                                                                                    |                                                                                                    | nato-digital           |
| 17 | SUGEPE/DPB              | Comprovante               | Recebe o processo no sistema. Em seguida, insere<br>comprovante no processo com extrato (PDF) da ficha<br>financeira. O processo é encaminhado à SIMP.                                                                                                    | O comprovante com a ficha financeira<br>deve ser cadastrada com natureza<br>RESTRITA por conter informações<br>pessoais.    | PDF                    |
| 18 | SUGEPE/SIMP             |                           | Recebe o processo no sistema. Em seguida, movimenta o processo para a pasta específica.                                                                                                    |                                                                                                    |                        |
| 19 | SUGEPE/SIMP             | E-mail de Notificação     | Recebe o processo no sistema. Em seguida, insere E-mail<br>de Notificação no processo com o comprovante (PDF) do<br>e-mail encaminhado ao requerente. O processo é<br>arquivado em pasta específica.                                                                                                    | Esta etapa ocorre caso a Reitoria tenha<br>indeferido o recurso.                                                            | PDF                    |

| Encerramento da Licença |             |                                                          |                                                                                                    |                                                                                                    |                       |
|-------------------------|-------------|----------------------------------------------------------|----------------------------------------------------------------------------------------------------|----------------------------------------------------------------------------------------------------|-----------------------|
| Etapa                   | Área        | Documentos                                               | Ação                                                                                                    | Observações                                                                                                    | Formato               |
|                         |             |                                                          | O encerramento da licença será provocado pelo requerente<br>através de solicitação formal encaminhada à SIMP, por e-<br>mail. A SIMP deverá acordar com o servidor a data de<br>retorno e o envio do Termo de Apresenação de Servidor<br>pelo SIPAC quando ocorrer o retorno. |                                                                                                    |                       |
| 1                       | SUGEPE/SIMP | E-mail de Solicitação                                    | Insere "E-mail de Solicitação" no processo com o extrato<br>(PDF) da solicitação de encerramento da licença<br>encaminhada pelo servidor.                                                                                                    | O processo de licença do requerente é<br>localizado e desarquivado pela SIMP.<br>O processo aguarda até que seja recebido o<br>Termo de Apresentação do Servidor que deve<br>ser encaminhado no primeiro dia útil após o<br>término da licença.<br>Caso o Termo de Apresentação não seja<br>encaminhado, o fluxo avança para a etapa 7. | PDF                   |
| 2                       | SUGEPE/SIMP | Termo de<br>Apresentação de<br>Servidor /<br>Comprovante | Realiza a juntada do Termo de Apresentação de Servidor<br>no processo. Em seguida, insere Comprovante no<br>processo com o extrato (PDF) do registro do encerramento<br>da licença no SIGEPE.                                                                                 | O Termo de Apresentação de Servidor deve<br>ser cadastrado pelo requerente de forma<br>avulsa no sistema e com natureza<br>RESTRITA, sendo encaminhado à SIMP<br>logo em seguida.                                                                                                    | nato-digital /<br>PDF |
| 3                       | SUGEPE/SIMP | Despacho                                                 | Cadastra Despacho no processo e o assina. O processo é encaminhado à DPB para eventuais registros financeiros.                                                                                                    |                                                                                                    | nato-digital          |
| 4                       | SUGEPE/DPB  | Despacho                                                 | Recebe o processo no sistema. Em seguida, cadastra<br>Despacho no processo e o assina. O processo é<br>encaminhado à DAF para eventuais registros de controles<br>funcionais.                                                                                                 | O comprovante com a ficha financeira<br>deve ser cadastrada com natureza<br>RESTRITA por conter informações<br>pessoais.                                                                                                    | nato-digital          |
| 5                       | SUGEPE/DAF  | Despacho                                                 | Recebe o processo no sistema. Em seguida, cadastra<br>Despacho no processo e o assina. O processo é<br>encaminhado à SIMP.                                                                                                    |                                                                                                    | nato-digital          |

| 6 | SUGEPE/SIMP |                                     | Recebe o processo no sistema. Em seguida, arquiva o processo em pasta específica.                                                                                                    |                                                                                                    |                       |
|---|-------------|-------------------------------------|----------------------------------------------------------------------------------------------------|----------------------------------------------------------------------------------------------------|-----------------------|
| 7 | SUGEPE/SIMP | Despacho / E-mail de<br>Notificação | Cadastra Despacho no processo contendo a referência do<br>Termo de Não Apresentação de Servidor Licenciado e o<br>assina. Em seguida, insere E-mail de Notificação no<br>processo com o comprovante (PDF) do e-mail<br>encaminhado ao requerente. O processo é arquivado em<br>pasta específica. | Esta etapa ocorre caso o Termo de<br>Apresentação de Servidor não seja<br>encaminhado.<br>Transcorridos 31 dias da não apresentação do<br>servidor, a SIMP cadastra de forma avulsa no<br>sistema o Termo de Não Apresentação de<br>Servidor Licenciado a ser assinado pelo<br>Superintendente de Gestão de Pessoas e<br>encaminhado à Corregedoria. | nato-digital /<br>PDF |